MARKETING RESOURCE

How to Create a Google Business Listing

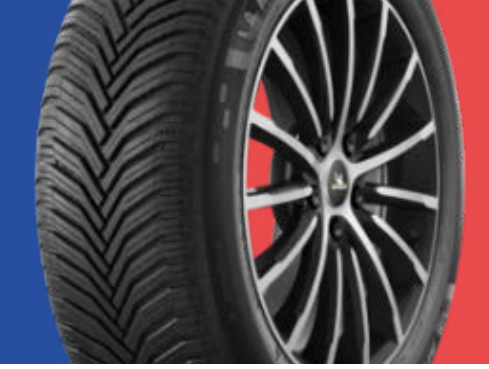

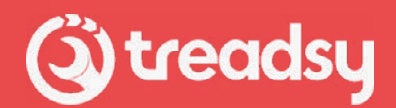

## Creating a Google Business Listing page is a straightforward process. Here's a step-by-step guide:

- 1. Sign in to Google My Business: Go to the Google My Business website (<u>https://www.google.com/business/</u>) and sign in with your Google account. If you don't have a Google account, you'll need to create one.
- 2. Add Your Business: Once signed in, click on the "Manage Now" button. Enter your business name in the search box. If your business appears in the suggestions, select it. If not, click "Add your business to Google" and fill out the necessary information, including your business name, address, phone number, category, and website.
- **3. Verify Your Business:** After adding your business details, you'll need to verify that you're the owner or authorized representative of the business. Google will typically send a postcard to the business address with a verification code. Once received, enter the code in your Google My Business account to verify your listing.
- **4. Optimize Your Listing:** Once verified, you can optimize your Google Business Listing by adding additional information such as business hours, photos, services offered, and a description. Make sure all information is accurate and up-to-date.
- **5. Manage Your Listing:** Regularly log in to your Google My Business account to manage and update your listing. Respond to customer reviews, add new photos, and keep your business information current to improve your online presence.
- **6. Monitor Insights:** Google My Business provides insights into how customers find and interact with your listing. Monitor these insights to understand your audience better and make informed decisions to optimize your listing.

## By following these steps, your Google Business Listing will enhance your online visibility to attract more customers!